# Centro de Estudios de la Administración del Estado

CONTRALORÍA GENERAL DE LA REPÚBLICA DE CHILE

Agosto • 2021

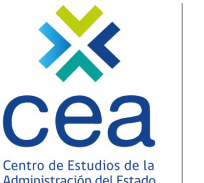

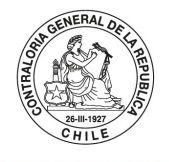

dios de la POR EL CUIDADO Y del Estado DE LOS RECURSOS

### **SIAPER Registro Electrónico Municipal: Licencias** médicas y carga masiva de licencias médicas

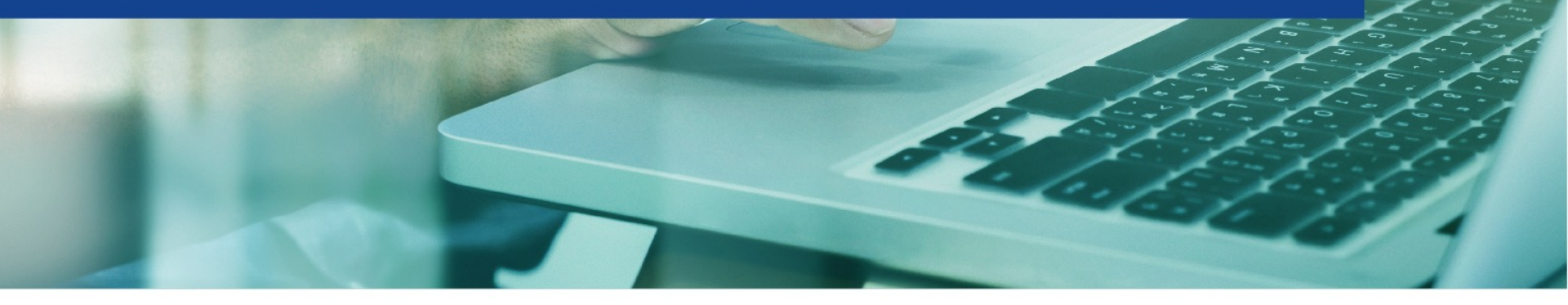

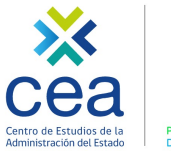

DELOS RECURSOS

### I. Marco legal

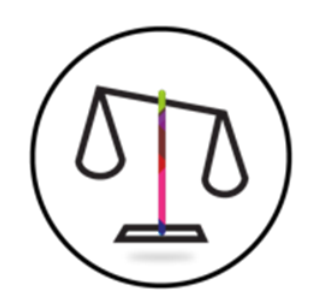

- 1. Circular 15.700, de 2012, CGR.
- 2. Resolución N° 18 de 2017, CGR.

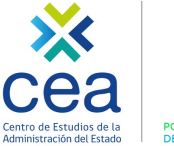

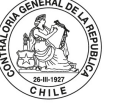

o de Estudios de la POR EL CUIDADO Y BUEN USO DE LOS RECURSOS PÚBLICOS

### Marco legal

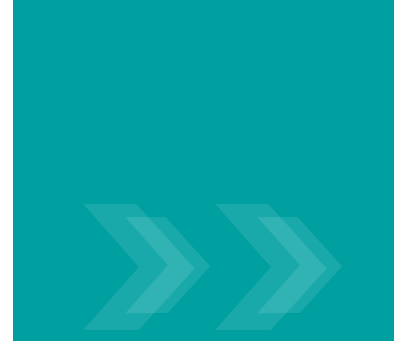

## Resolución N° 18, de 2017, de CGR.

Título II. Aplicación de las modalidades de tramitación en línea, artículo N° 16:

"La información sobre las siguientes materias deberá ser ingresada en SIAPER Registro Electrónico:

- 1. Licencias médicas y maternales, antes de la resolución de la entidad previsional de salud respectiva, a fin de justificar la ausencia de un funcionario.
- 2. Respaldos médicos.
- 3. Calificaciones ejecutoriadas.

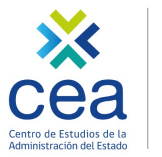

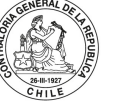

### Marco legal

### **Respaldos médicos**

- Los respaldos médicos corresponden a certificados de diverso tipo que no requieren aprobación ni modificación por parte de la COMPIN, ya que la cobertura de salud esta otorgada por otro tipo de entidad, entre estos documentos están:
  - Documentos generados por unidades sanitarias de las distintas Fuerzas Armadas.
  - Certificados generados por mutualidades.

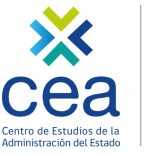

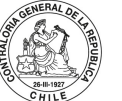

DELIOS RECURSOS R

### II. Procesos para el registro de licencias médicas.

### **PROCESO 1: Recibir, ingresar e informar licencias médicas.**

- PASO 1: Recibir e ingresar a SIAPER la licencia médica emitida por el profesional competente.
- PASO 2: Informar licencia médica a Contraloría General de la República, a través de SIAPER.

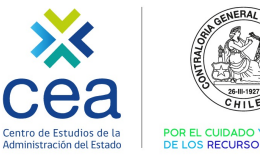

### II. Procesos para el registro de licencias médicas.

PROCESO 2: Emitir acto administrativo, crearlo en la plataforma, asociarle las licencias médicas y enviar a registro.

- PASO 1: Dictar acto administrativo (resolución exenta o decreto exento) que aprueba, amplía, reduce o rechaza la o las licencias médicas.
- PASO 2: Crear documento en SIAPER, llenar datos de encabezado, ingresar materia "Licencias médicas y maternales", y NO agregar caso(s).
- PASO 3: Ingresar en SIAPER la condición final (ampliada, aprobada, rechazada o reducida) de cada licencia médica y sus días aprobados.
- PASO 4: Asociar en SIAPER cada licencia médica a la resolución exenta o decreto exento que las aprueba, amplía, reduce o rechaza.
- PASO 5: Enviar a registro el acto administrativo que aprueba, amplía, reduce o rechaza cada licencia médica, a través de SIAPER.

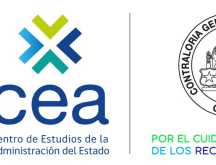

### Flujo resumen de tramitación de licencia médica.

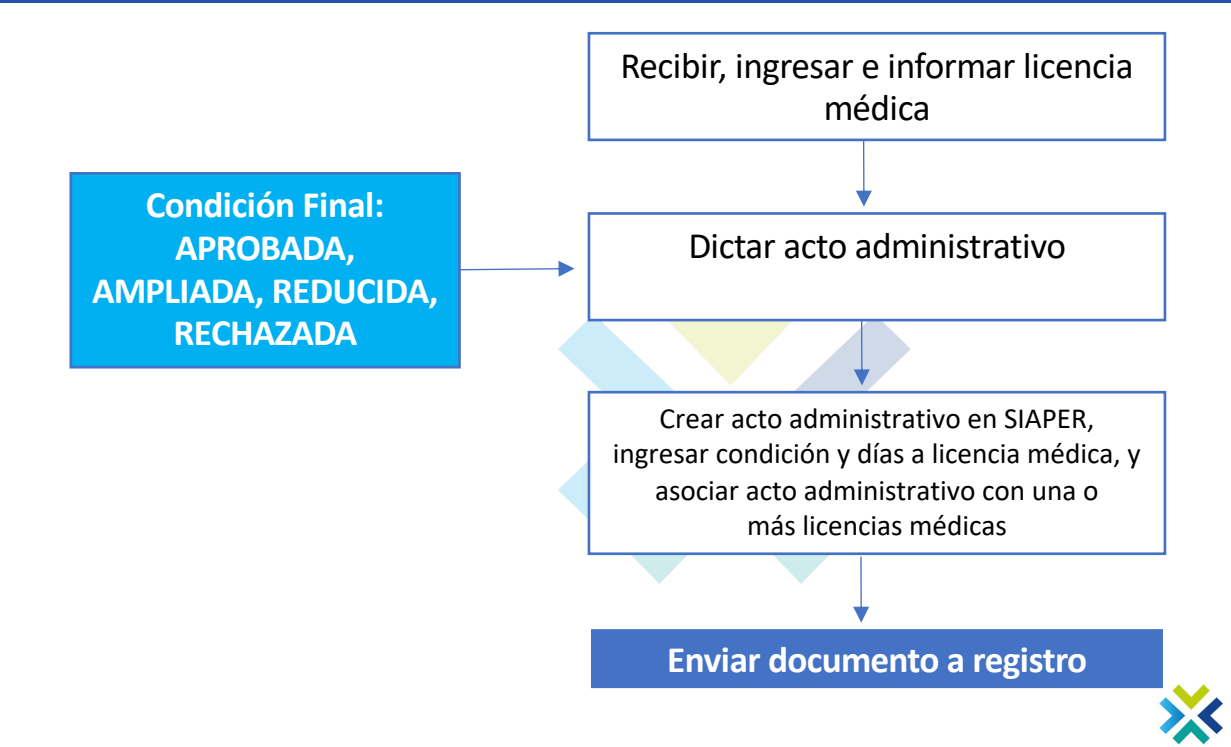

Procesos para el registro de licencias médicas.

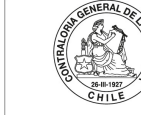

Centro de Estudios de la P Administración del Estado D

POR EL CUIDADO Y BUEN USO DE LOS RECURSOS PÚBLICOS

# III. Proceso para el uso de carga masiva de licencias médicas.

### PROCESO 1: Cargar del archivo CSV.

- PASO 1: Desde un sistema de personal se deberá poblar el documento CSV provisto por el sistema de personal de la respectiva institución.
- PASO 2: Verificar que el archivo posea la información de acuerdo a la estructura prevista y que no posea iconos o caracteres inadecuados.

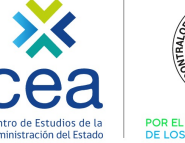

3 28-11-1927 CHILE

# III. Proceso para el uso de carga masiva de licencias médicas.

### PROCESO 2: Carga de la información en SIAPER.

- PASO 1: Pulsar la viñeta "CARGA MASIVA" y seleccionar la opción "CARGAR PLANILLA".
- PASO 2: Cargar el archivo pulsando "SELECCIONAR ARCHIVO" y luego el botón "ACEPTAR".
- PASO 3: Una vez realizada la carga el sistema derivará automáticamente a la pantalla "LISTADO DE CARGAS DE PLANILLAS" y se podrá revisar el ESTADO de la carga efectuada
- PASO 4a: En el caso que se presente el estado "VALIDADO" deberá seleccionar la carga y pulsar el botón "PREPARAR" y luego "CARGAR", concluyendo el proceso de carga masiva cuando el ESTADO señala "CARGADA".
- PASO 5: Registrar el documento borrador con la información cargada masivamente.
- PASO 4b: En el caso que se presente el estado "NO VALIDO POR CONTENER ERROR" deberá volver al PASO 2 del PROCESO 1.

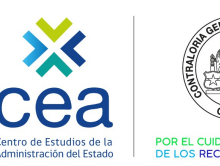

## Flujo resumen de uso de carga masiva de licencia médica.

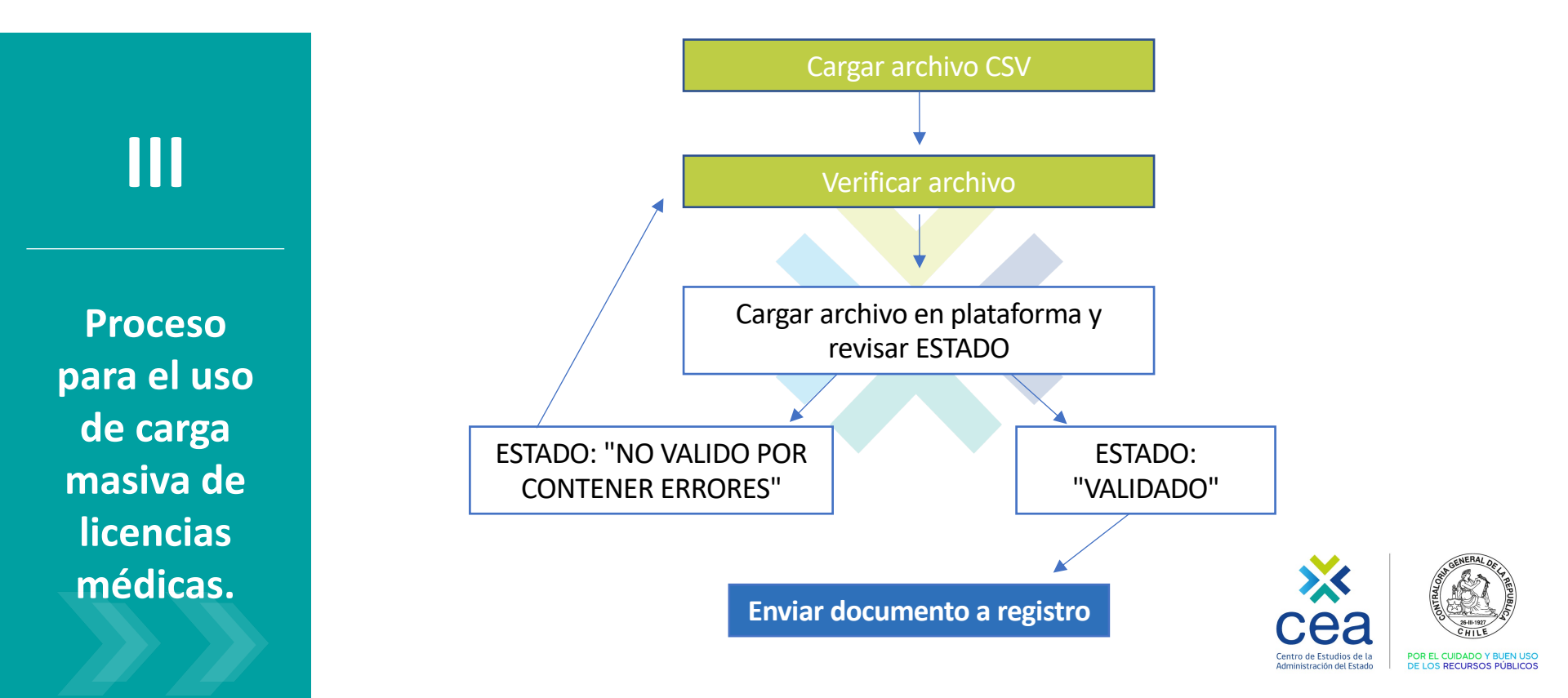

# IV. Correcciones y modificaciones

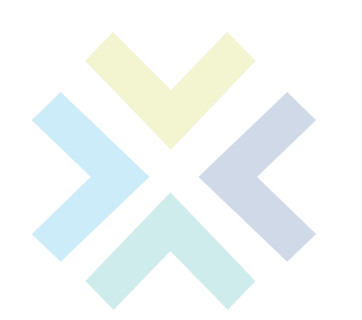

| Modifica<br>Rectifica   | Deja sin<br>efecto      | Anulación                |  |
|-------------------------|-------------------------|--------------------------|--|
|                         |                         |                          |  |
| MATERIA                 | MATERIA                 | APLICATIVO<br>SOLICITADO |  |
| DOCUMENTO               | DOCUMENTO               |                          |  |
| DICTADO                 | DICTADO                 | REGISTRO<br>FLECTRÓNICO  |  |
| QUEDA EN EL<br>SERVICIO | QUEDA EN EL<br>SERVICIO |                          |  |

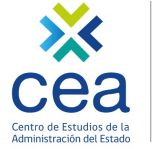

AGENERAL OF LY REPUBLIC

de la POR EL CUIDADO Y BUEN USO istado DE LOS RECURSOS PÚBLICOS

### **V. CONSIDERACIONES IMPORTANTES**

1. Sobre la recepción, ingreso e información de licencia médica.

En el momento de la recepción de la licencia médica, se debe ingresar e informar inmediatamente la licencia médica en la plataforma SIAPER RE, ya que esta es insumo para el acto de reemplazo (contrata o suplencia que se emite en SIAPER).

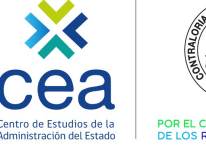

CHILE REL CUIDADO Y BUEN US

### **V. CONSIDERACIONES IMPORTANTES**

#### 2. Sobre la emisión del acto administrativo de licencia médica.

a. Se debe dictar el acto administrativo de licencia médica solo desde el momento en que se tenga un antecedente válido que permita fundar dicho acto administrativo. Ejemplos:

#### i. Resoluciones oficiales de COMPIN e ISAPRES.

ii. Portal web milicencia.cl (portal oficial de COMPIN en donde se ve el estado de trámite de las licencias FONASA).

iii. Otros portales de las empresas privadas que administran licencias médicas: imed.cl y medipass.cl. iv. Portales web de cada ISAPRE.

v. En algunos casos, cajas de compensación.

b. Debe emitirse el acto administrativo con la primera condición final (aprobada, reducida, ampliada o rechazada), y no esperar el resultado de las apelaciones posteriores.

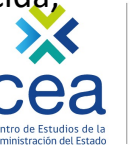

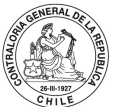

### **V. CONSIDERACIONES IMPORTANTES**

#### 3. Sobre el registro del acto administrativo de licencia médica en la plataforma SIAPER.

a. El registro nunca debería realizarse sin tener la información que valida la primera condición final de la licencia médica.

b. Lo anterior, dado que, una vez registrado el acto administrativo de licencias médicas, la licencia médica asociada ya no puede ser intervenida.

c. Cualquier acto administrativo que modifique a una licencia médica ya registrada, debe quedar en el servicio sin registro en la plataforma, hasta que Contraloría señale un cambio en este proceder.
d. El registro del acto administrativo de licencia médica debe registrarse en el plazo de 15 días hábiles contados desde la fecha de emisión de dicho acto administrativos.

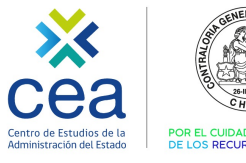

### VI. Vinculación con los servicios.

1. Canales Mesa de Ayuda.

2. Contraparte técnica.

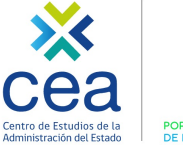

POR EL CUIDADO Y BUEN USO DE LOS RECURSOS PÚBLICOS

## VI

VINCULACIÓN CON LOS SERVICIOS.

| Plataforma                      | Descripción                                                         | Usuarios | Tipo de Servicio                      | Disponibilidad<br>del Servicio               |
|---------------------------------|---------------------------------------------------------------------|----------|---------------------------------------|----------------------------------------------|
| Mesa de<br>Ayuda y/o<br>soporte | <u>Botón de Ayuda</u>                                               | Externos | Respuesta de incidencia a<br>usuarios | 9x5 (Lunes a<br>Viernes de 09:00<br>a 18:00) |
|                                 | Atención<br>Telefónica<br>+562 3240 5070                            | Externos | Recepción y respuesta de incidencias  | 9x5 (Lunes a<br>Viernes de 09:00<br>a 18:00) |
|                                 | Correo<br>Electrónico<br><u>siaper-</u><br><u>re@contraloría.cl</u> | Externos | Respuesta de incidencia a<br>usuarios | 9x5 (Lunes a<br>Viernes de 09:00<br>a 13:30) |

Centro de Estudios de la POR EL CUIDADO Y BUEN USO Administración del Estado DE LOS RECURSOS PÚBLICOS

### Canales de Mesa de Ayuda.

### VII. Módulo práctico.

- 1. Licencias médicas.
- 2. Carga masiva de licencias médicas

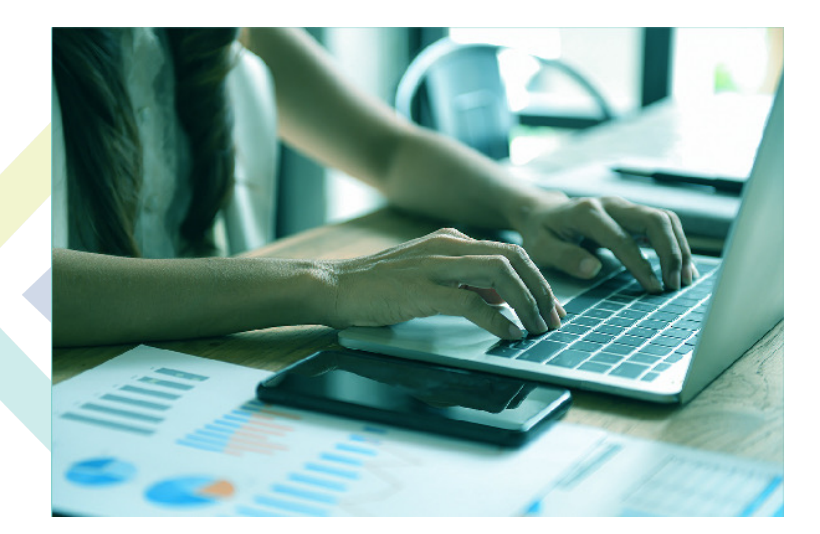

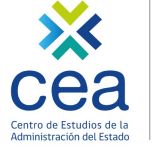

26-H-1927

tado POR EL CUIDADO Y BUEN USO DE LOS RECURSOS PÚBLICOS

### VIII. Preguntas.

### Preguntas frecuentes.

Preguntas seleccionadas del chat.

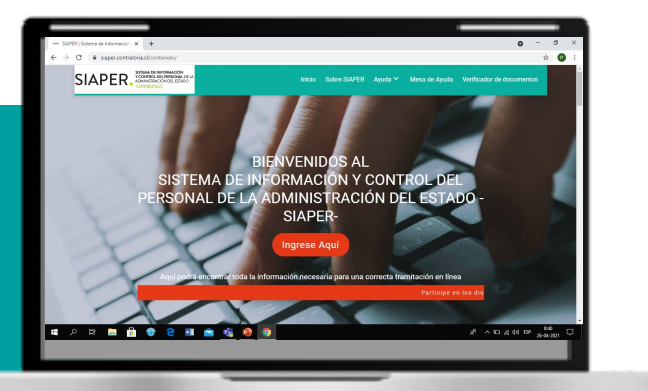

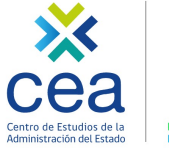

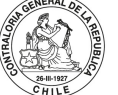

de Estudios de la POR EL CUIDADO Y BUEN USO stración del Estado DE LOS RECURSOS PÚBLICOS

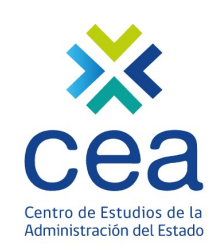

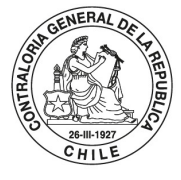

POR EL CUIDADO Y BUEN USO DE LOS RECURSOS PÚBLICOS

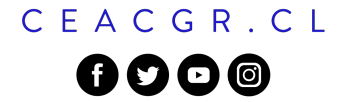